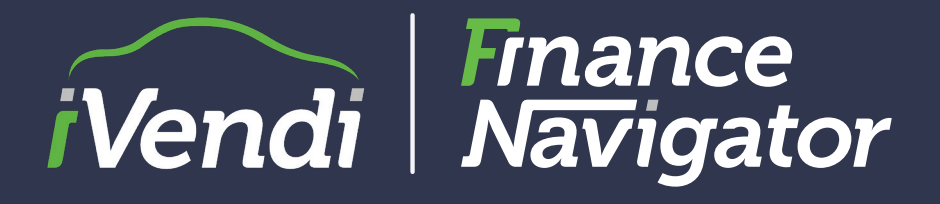

# Finance Navigator User Guide

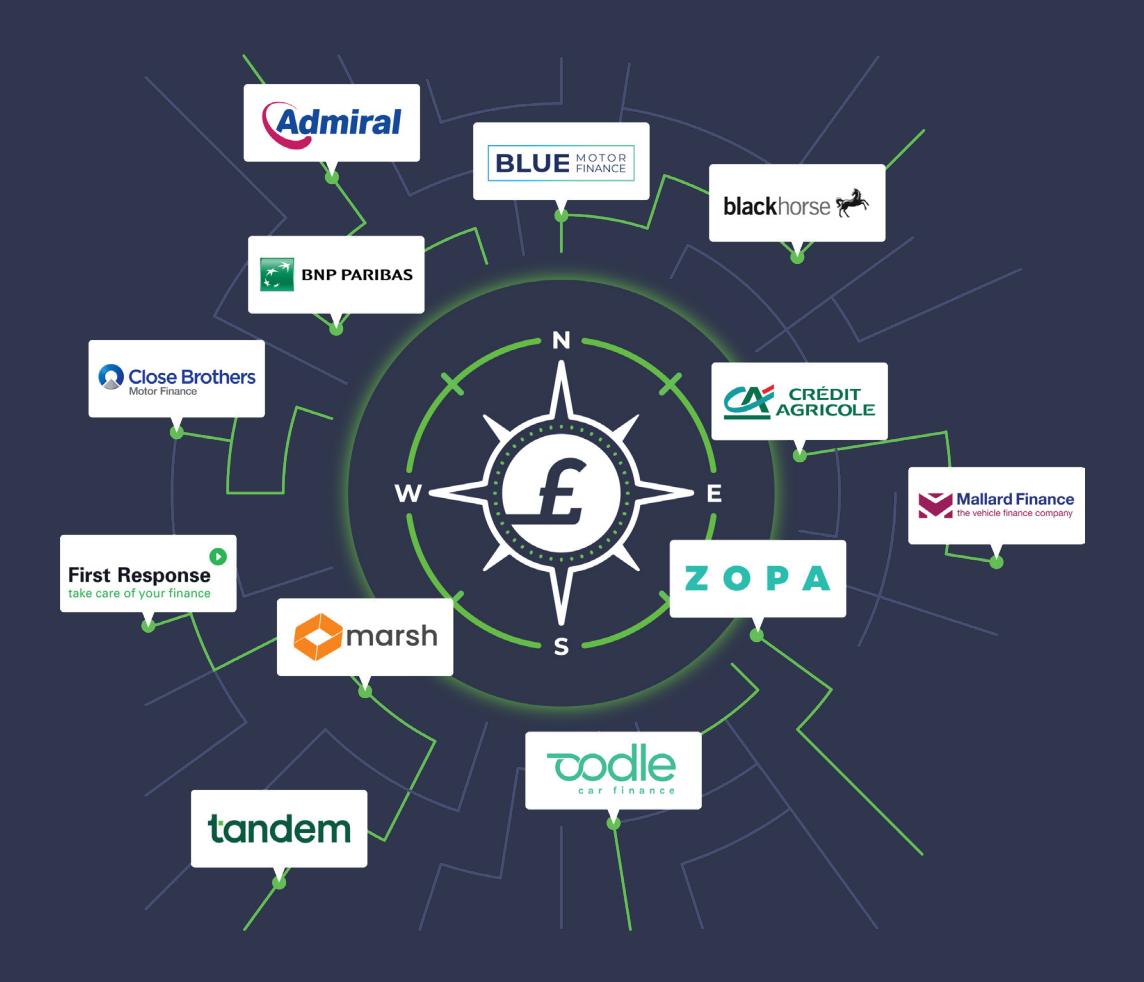

A Detailed Guide on How to Use iVendi's Latest Innovation

### **HOW DOES IT WORK?**

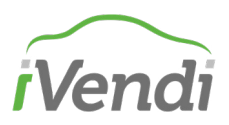

#### From 28th July, iVendi's Finance Navigator will start rolling out to users.

Finance Navigator uses **soft search directly from funders** to return the likelihood of a customer getting a chance of acceptance for a specific lender product. For lender rate for risk products, it also returns the personalised rate. Because this uses soft search, there is **no customer detriment associated** and will **dramatically cut rejected applications**, saving you time and reducing customer detriment associated with hard searches.

For those funders with soft search there will be 2 main types: **pre-approval** and **eligibility.** Preapproval is the highest form of eligibility where, subject to verification of the applicant data provided, the lender will accept the customer.

For those dealers with a multi lender set up, you can **scan all of your lender panel** in one quick go. Just look out for the **Finance Navigator option** when quotes are generated as highlighted.

| Monthly Payment                                                            | ts                                                                       | Product                                 |                             | APR                                      | %                                              | Total A             | Amount Payable                             | Agree                                      | ment Term                         |
|----------------------------------------------------------------------------|--------------------------------------------------------------------------|-----------------------------------------|-----------------------------|------------------------------------------|------------------------------------------------|---------------------|--------------------------------------------|--------------------------------------------|-----------------------------------|
| _                                                                          |                                                                          |                                         |                             |                                          |                                                |                     |                                            |                                            |                                   |
| ① A quotation search                                                       | (soft search) will be un                                                 | dertaken to get                         | t a decision                | ✓ Fully guara                            | anteed personalised rate                       | e returne           | ed with pre-approval                       |                                            |                                   |
| Admiral<br>Product<br>Admiral HP Tier 1                                    | £329.83<br>Monthly Payment                                               | 9.9%<br>APR Indicativ                   | 30<br>e only Ag             | 6 Months<br>greement Term                | <b>£11,874.88</b><br>Total Amount<br>Payable   | Pre<br>Apj<br>Ava   | e-<br>proval<br>ailable                    | Get Pre-Aj                                 | pproval                           |
| (New Journey)                                                              |                                                                          |                                         |                             |                                          |                                                |                     |                                            | Save Q                                     | uoic                              |
|                                                                            |                                                                          |                                         |                             | - Personalise                            | d Quote                                        |                     |                                            |                                            |                                   |
| Cash Price                                                                 | £10,3                                                                    | 00.00                                   | Total Depo                  | sit                                      | £0.0                                           | 00                  | Followed by 3                              | 4 Payments                                 | £329.83                           |
| Vehicle Price                                                              | £10,0                                                                    | 00.00                                   | Administra                  | tion Fee                                 | £300.0                                         | 00                  | Final Paymen                               | t                                          | £330.83                           |
| Part Exchange                                                              |                                                                          | £0.00                                   | Total Amou                  | unt Of Credit                            | £10,300.0                                      | 00                  | Interest Charg                             | ges                                        | £1,573.88                         |
| Settlement Figure                                                          | H                                                                        | £0.00                                   | Agreement                   | Term                                     | 36 Month                                       | hs                  | Annual Fixed                               | Interest Rate                              | 5.09%                             |
| Cashback                                                                   | 5 A                                                                      | £0.00                                   | Option to P                 | Purchase Fee                             | £1.0                                           | 00                  | APR                                        |                                            | 9.9%                              |
| Cash Deposit                                                               | £0.00 First Pa                                                           |                                         |                             | ent                                      | £329.83 Total Amount Payable                   |                     | Payable                                    | £11,874.88                                 |                                   |
| Finance is provided by<br>and this indicative qui<br>you borrow and the te | y Admiral Financial Se<br>ote is intended only a<br>erm of your agreemer | rvices Limited,<br>s an example.<br>nt. | , Ty Admiral,<br>We (Admira | , David Street, (<br>Il) will pay a fixe | Cardiff, CF10 2EH. Cro<br>ed-fee commission to | edit is s<br>the de | ubject to status. T<br>aler for introducir | 'his is not a commi<br>ng you to us, based | tment to lend,<br>l on the amount |
| This APR is based on                                                       | the customer's cred                                                      | lit rating                              |                             |                                          |                                                |                     |                                            |                                            |                                   |
|                                                                            |                                                                          |                                         |                             | ▲ Hide Ful                               | l Quote                                        |                     |                                            |                                            |                                   |

## **APPLICATION PROCESS**

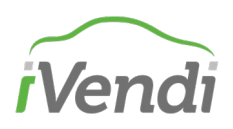

Once you hit start - a form will appear for you to include details on the applicant. Lenders will use this along with asset information to make a decision.

| from the lender without imp                     | bacting your customer's credit score |          |
|-------------------------------------------------|--------------------------------------|----------|
|                                                 |                                      |          |
| X19HZE<br>MERCEDES-BENZ C CLASS COUPE C2<br>019 | 00 AMG Line Premium 2dr 9G-Tronic    |          |
| inance Navigator                                |                                      |          |
| Personal Details                                | Personal Details                     |          |
| 100% complete                                   | Title                                |          |
|                                                 | Mr                                   |          |
| Address                                         | First Name                           |          |
| 100% complete                                   | Alan                                 |          |
| Employment                                      | Middle Name                          |          |
| 100% complete                                   |                                      |          |
|                                                 | Last Name                            |          |
| Affordability                                   | Accept                               |          |
| 100% complete                                   | Email                                |          |
| Summary                                         | alan@accept.com                      |          |
| 100% complete                                   | Mobile Telephone Number              |          |
|                                                 | 07945 874587                         |          |
|                                                 | Date Of Birth                        |          |
|                                                 | 15 / 05 / 1990                       |          |
|                                                 | Marital Status                       |          |
|                                                 | Married                              |          |
|                                                 | No. of Decoderation                  |          |
|                                                 | None                                 |          |
|                                                 |                                      |          |
|                                                 | Driving Licence                      |          |
|                                                 | T uit OK Likerike                    |          |
|                                                 | Perk                                 | Castinus |

### **APPLICATION PROCESS**

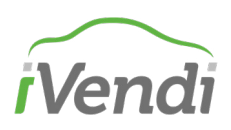

Complete the sections on the form and verify the information on the summary tab is correct. Once verified, click submit to continue.

| Personal Details               | Summary                                                                                                    |                                                                                                    |                                                                       |                                                    |  |  |  |
|--------------------------------|----------------------------------------------------------------------------------------------------|----------------------------------------------------------------------------------------------------|-----------------------------------------------------------------------|----------------------------------------------------|--|--|--|
| 2 100% complete                | Vehicle Details                                                                                                    |                                                                                                    |                                                                       |                                                    |  |  |  |
| Address                        | Make<br>Model<br>Derivative                                                                                                    | MERCEDES-BENZ<br>C CLASS COUPE<br>C200 AMG Line Premium 2dr<br>9G-Tronic<br>31/05/2019                                                                                                    | Condition<br>Class<br>Vehicle Price<br>Registration Number            | Used<br>Car<br>£10,000.00<br>DX19HZE<br>12.000     |  |  |  |
| Employment<br>100% complete    | VIN                                                                                                    | 5.103.2015                                                                                                    | Miledge                                                               | 12,000                                             |  |  |  |
|                                | Personal Details                                                                                                    |                                                                                                    |                                                                       |                                                    |  |  |  |
| Affordability<br>100% complete | Name<br>Mobile Telephone<br>Date of Birth                                                                                                    | Mr Alan Accept<br>07945 874587<br>15/05/1990                                                                                                    | Marital Status<br>No. Dependants<br>Driving Licence<br>Customer Email | Married<br>0<br>Full UK Licence<br>alan@accept.com |  |  |  |
| Summary<br>100% complete       |                                                                                                    |                                                                                                    |                                                                       |                                                    |  |  |  |
|                                | Address History                                                                                                    |                                                                                                    |                                                                       |                                                    |  |  |  |
|                                | Address 1<br>Address<br>Residency Status<br>Time at Address                                                                                                    | 235 Batley Road, Wakefield, V<br>Home Owner<br>35 years 0 months                                                                                                    | WF2 OAH                                                               |                                                    |  |  |  |
|                                | Employment History                                                                                                    | y                                                                                                    |                                                                       |                                                    |  |  |  |
|                                | Employment 1<br>Occupation Basis<br>Occupation Type<br>Time in Employment                                                                                                    | Employed Full Time<br>Professional<br>7 years 0 months                                                                                                    |                                                                       |                                                    |  |  |  |
|                                | Affordability Details                                                                                                    | i                                                                                                    |                                                                       |                                                    |  |  |  |
|                                | Gross Annual Income<br>Do you have any other ho<br>Typical net monthly take-<br>Is this replacing a current<br>Other committed monthly<br>e.g. childcare costs, spous<br>Do you foresee a downtu<br>Your share of monthly mo | Gross Annual Income<br>Do you have any other household income?<br>Typical net monthly take-home pay<br>Is this replacing a current loan?<br>Other committed monthly outgoings which are not debt related,<br>e.g. childcare costs, spousal and child maintenance and school fees<br>Do you foresee a downturn in your financial position during the term of this agreement?<br>Your share of monthly mortgage or rental expenditure |                                                                       |                                                    |  |  |  |
|                                |                                                                                                    |                                                                                                    |                                                                       |                                                    |  |  |  |

# DATA PROTECTION

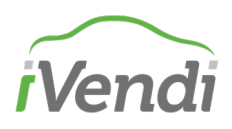

# Upon application submission, you will be presented with links to the lenders where that customer's details will be directly shared.

| How Finance Navigator Works.                                                                                                    |                           |
|----------------------------------------------------------------------------------------------------|---------------------------|
| Finance Navigator will use a combination of data supplied from lenders, Credit Bureaus and will<br>share elements of your data with the following lenders from the Dealer's Panel to help the consun<br>determine the right finance products for them.                                                                                                    | sec<br>ner ar             |
| Each of the lenders mentioned below and iVendi trading as NewVehicle.com will conduct a quotat<br>search (soft credit search) without impacting your credit worthiness. This will identify your suitabili<br>and likelihood of obtaining finance for each of the products through examining your credit history<br>and affordability.                                                                                                    | ion (15<br>lity 2,0(<br>/ |
| <ul> <li>Admiral Financial Services Limited</li> <li>Black Horse Limited</li> <li>Marsh Finance Ltd</li> <li>Oodle Finance which is the trading name of First Choice With Loans Limited</li> <li>Santander Consumer Finance</li> <li>Tandem</li> <li>Zopa Bank Limited</li> </ul>                                                                                                    | an                        |
| The identities of the Credit Reference Agencies (CRAs), their role also as fraud prevention agencies the data they hold, the ways in which they use and share personal information, data retention periods and your data protection rights with the CRAs are explained in more detail at each of the three CRAs websites - clicking on any of these three links will take you to the same Credit Reference Agency Information Notice (CRAIN) document: | s,<br>ce                  |
| <ul> <li>TransUnion</li> <li>Equifax</li> <li>Experian</li> </ul>                                                                                                    |                           |
| I have provided the customer a copy of the Lenders Data Privacy Notice and I confirm that I<br>have consent from the customer to share their data with the lenders and for their credit files<br>be retrieved by iVendi                                                                                                    | sto F =                   |
|                                                                                                    |                           |

**physical copy of their data protection notice to the customers.** Click to **Accept** that you have the relevant customer consent to share their data and hit **Get Results**. • - - - - -

Finance Navigator will then assess those products with the lenders and return the customers eligibility which may take a few seconds.

### **RESULTS PAGE**

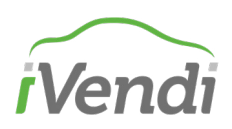

| /19                                           |                            |                    |                             |                                              |                                               |                              |
|-----------------------------------------------|----------------------------|--------------------|-----------------------------|----------------------------------------------|-----------------------------------------------|------------------------------|
| ere are your Financ                           | e Navigator resul          | ts                 |                             |                                              |                                               |                              |
| an Accept has received<br>fers.               | eligibility results. Mo    | nthly payments     | s and APR have be           | een updated acros                            | s your quotes - check the c                   | letails below for the latest |
|                                               |                            |                    |                             |                                              |                                               |                              |
| 0 Results                                     |                            |                    |                             |                                              |                                               |                              |
| Edit                                          | Quotes                     |                    | More Quo                    | tes                                          | Price                                         | Position                     |
| Show Schemes                                  | Show Full Quotes           |                    |                             |                                              |                                               |                              |
| ort By:                                       |                            |                    |                             |                                              |                                               |                              |
| ikelihood of Acceptance                       | Monthly Payments           | s Pi               | roduct                      | APR%                                         | Total Amount Payable                          | Agreement Term               |
| 0                                             |                            |                    |                             |                                              |                                               |                              |
| Admiral                                       | £322.79                    | 10.5%              | 36 Months                   | £11,621.44                                   | Pre-                                          |                              |
| Product<br>Admiral HP Tier 1<br>(New Journey) | Monthly Payment            | APR - Your Rate    | Agreement Term              | Total Amount<br>Payable                      | Approved<br>View Details                      | roceed to Application        |
|                                               |                            |                    | ▼ Show Full                 | Quote                                        |                                               |                              |
| Finance provided by                           |                            |                    |                             |                                              |                                               |                              |
| blackhorse ***                                | £350.17                    | 16.9%              | 36 Months                   | £12,606.12                                   | Unable to<br>assist                           |                              |
| Product<br>Blackhorse HP R4R                  | Monthly Payment            | APR                | Agreement Term              | Payable                                      | View Details                                  | Re-Quote                     |
|                                               |                            |                    | ▼ Show Full                 | Quote                                        |                                               |                              |
| 📣 Santander                                   |                            |                    |                             |                                              |                                               |                              |
| ConsumerFinance Product Santander CS Car      | £311.65<br>Monthly Payment | <b>7.9%</b><br>APR | 36 Months<br>Agreement Term | <b>£11,219.40</b><br>Total Amount<br>Payable | Unknown<br>Eligibility<br><u>View Details</u> | roceed to Application        |
|                                               |                            |                    | Show Full                   | Quote                                        |                                               |                              |
|                                               |                            |                    |                             |                                              |                                               |                              |

# The results will be presented where, depending on the outcome, you can either Proceed to Application or re-adjust the quote.

When you proceed to application, **the information you previously entered is carried over**. Just add the remaining pieces of data and submit as normal. For **Rate for Risk products** (e.g. Admiral in the example above) the new rate will be applied, the quote automatically adjusts and the APR will state "**Your Rate**" - which identifies this is a personalised rate for the customer.

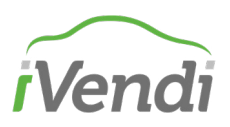

Finance Navigator will return the following states depending on the lender and product.

| Response                                 | Next CTA for<br>Lender        | Notes                                                                                                    |
|------------------------------------------|-------------------------------|----------------------------------------------------------------------------------------------------|
| Pre-<br>approved                         | Proceed to<br>Application     | The customer has been pre-approved. Subject to verification by the lender the customer should have complete confidence in acceptance.                                                                   |
| High<br>Eligibility                      | Proceed to<br>Application     | Whilst further underwriting checks are required at point of submission there is a high chance of the customer being accepted.                                                                           |
| Alternative<br>Offer<br>(Coming<br>Soon) | Adjust quote<br>(Coming Soon) | Coming soon - the customer is not fully eligible<br>but the lender has provided information on how<br>to increase the chance of eligibility. Click on view<br>details to see more info from the lender. |
| Medium<br>Eligibility                    | Proceed to<br>Application     | The customer has passed the basic credit policy checks.                                                                                                    |
| Low<br>Eligibility                       | Proceed to<br>Application     | Whilst formal application is available based on the info provided there is a high chance of the lender declining.                                                                                       |
| Unable to<br>Assist                      | CANNOT<br>PROCEED             | The lender has confirmed there is no chance of approval.                                                                                                    |
| Unknown                                  | Proceed to<br>Application     | No soft checking is available yet for this lender product.                                                                                                    |

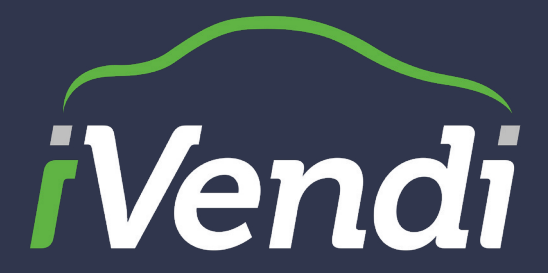

#### For further information, contact the iVendi team

iVendi Ltd | Llys Eirias | Colwyn Bay

+44(0) 345 226 0503 | support@ivendi.com www.ivendi.com

#### MAKE BUYING EASIER